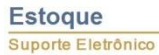

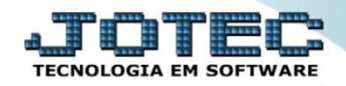

## CORREÇÃO DE VALORES UNITÁRIOS ETATACRVU

Explicação: Utilizando a rotina de correção unitária, o sistema permite a atualização de todos os preços unitários, mediante a inserção de Mark-ups, custo médio ou valores de compras realizadas.

## > Para realizar esta rotina acesse o módulo: *Estoque*.

| Menu Geral - JOTEC - 0000093.00 - 1106 - Mozilla Firefox          |                 |                  |            |                        |                     | - 0 <del>- X</del>                                             |
|-------------------------------------------------------------------|-----------------|------------------|------------|------------------------|---------------------|----------------------------------------------------------------|
| 🛞 sistema.jotec.com.br:8078/cgi-bin/jtgeseus.exe                  |                 |                  |            |                        |                     |                                                                |
| Suporte Eletrônico                                                |                 |                  |            |                        |                     |                                                                |
| Sistemas<br>Faturamento<br>Serviços<br>CRM - SAC                  | Faturamento     | Serviços         | CRM - SAC  | Telemarketing          | Conta<br>Conta      | A c e s s o R á p i d o<br>s a Receber<br>ta corrente vendedor |
| Telemarketing O<br>EDI O<br>Mala Direta O                         | EDI             | Mala Direta      | PDV        | Estoque                | Estoq<br>Pro<br>Mor | ue<br>dutos<br>vimentação de estoque<br>a de precos            |
| Estoque O<br>Compras O<br>ELPR O                                  | Compras         | ELPR             | Produção   | Gerenc. de<br>projetos | E Fatur<br>Can      | reção de preços<br>amento<br>celamento e exclusão de notas     |
| Gerenc, de projetos O<br>Contas a Pagar O<br>Contas a Receber O   | Contas a Pagar  | Contas a Receber | Bancos     | Fluxo de Caixa         | fisca<br>Emp<br>Ped | ais<br>oresa<br>ido                                            |
| Bancos V<br>Fluxo de Caixa C<br>Centro de Custo V<br>Exportador V | Centro de Custo | Exportador       | Gestor     | Importador             | Insp<br>Ord<br>Plar | eção final<br>em de fabricação<br>no de amostragem             |
|                                                                   |                 | TECNICO          | 18/09/2015 | MATRIZ                 |                     | Sair                                                           |

## Em seguida acesse: Atualização > Correção de preços:

| Menu do Estoque - JOTEC - jtetme01 - 0000042.01 - Mozilla Firefox                                                                                                    |                                                              |                                                                                                    |                                                                           |                                                             |                |                |                     |                                 | × |
|----------------------------------------------------------------------------------------------------|--------------------------------------------------------------|----------------------------------------------------------------------------------------------------|---------------------------------------------------------------------------|-------------------------------------------------------------|----------------|----------------|---------------------|---------------------------------|---|
| sistema jotec.com.br8078/cgi-bin/fletme01.exe?PROG=jotec Suporte Eletrónico                                                                                                    |                                                              |                                                                                                    |                                                                           |                                                             |                |                |                     | DITED<br>TECHOLOGIA EM SOFTWARE | ŕ |
| Sistemas                                                                                                    | <u>A</u> rquivo                                              | A <u>t</u> ualização                                                                                                  | <u>C</u> onsulta                                                          | R <u>e</u> latório                                          | Relatório DIPI | Geradores      |                     | ESTOQUE                         |   |
| Faturamento Image: Constraint of the section of the section of the | Movin<br>Impla<br>Mov.<br>Detall<br>Detall<br>Separ<br>Corre | nentação de e<br>intação prods.<br>local armazen<br>hamento de it<br>hamento de it<br>ração de produ<br>ção de preços | stoque<br>nos locais<br>agem<br>ens entrada<br>ens de saíd<br>utos de saí | Exclu<br>Exclu<br>Exclu<br>Exclu<br>Exclu<br>Exclu<br>Exclu |                |                |                     |                                 |   |
| ( Suporte eletrônico                                                                                                    |                                                              | р                                                                                                    | -Produtos                                                                 |                                                             | K-Produto p    | /fornec.       | V-Produto p/vendas  |                                 |   |
| Trainamenta                                                                                                    |                                                              | M                                                                                                    | Movimento                                                                 |                                                             | B-Valor pr     | oduto          | X-Produto p/cliente |                                 |   |
| Melhorando sua empresa                                                                                                    |                                                              | L-Produto p/compra                                                                                                    |                                                                           | ra                                                          | S-Subordinado  |                | R-Receitas          |                                 |   |
|                                                                                                    |                                                              | E-Previsão movto                                                                                                    |                                                                           | I-Produto c/foto                                            |                | F-Menu Inicial |                     |                                 |   |
| SUPORTE JOTEC                                                                                                    |                                                              |                                                                                                    | TECNICO                                                                   | )                                                           | 18/09/2015     | MATRIZ         |                     |                                 |   |

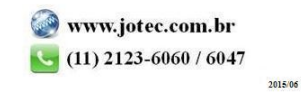

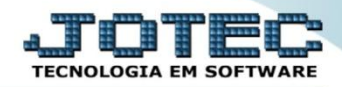

Na tela que será aberta em seguida, deixe marcada a opção "Produto" no campo (1) Cadastro, no campo (2) Valor a alterar (Duplo clique no preço unitário), selecione o (3) Valor base (Duplo clique no valor base a ser considerado). Para uma correção de 10%, por exemplo, informe 1,10 no campo (4) Coeficiente, e no campo (5) deverão ser informados os limitadores dos produtos a serem corrigidos, que poderá ser realizada com base no <u>código do produto</u>, no <u>grupo</u>, na <u>localização</u> ou na <u>última data de correção</u>. Clique em OK para efetuar a correção.

| Correção de preços - JOTEC - jtetad07 - 0000011.00 - Mozilla Firefox                         |                                                                                                    |                                                                                                    |
|----------------------------------------------------------------------------------------------|----------------------------------------------------------------------------------------------------|----------------------------------------------------------------------------------------------------|
| Sistema.jotec.com.br.8078/cgi-bin/jtetad07.exe                                               |                                                                                                    |                                                                                                    |
|                                                                                              |                                                                                                    |                                                                                                    |
| 1<br>Cadastro<br>Produto<br>Máquina<br>Homem<br>Processo                                     | Custo Médio     S Preço Unitário   Custo Médio     Preço Unitário X   Preço de Venda 1     Preço de Venda 2   Preço de Venda 3     Preço de Venda 4   Preço de Venda 4     Preço de Venda 5   Preço de Venda 6     Preço de Venda 7   Preço de Venda 7 | 2<br>Custo Médio<br>Preço Unitário<br>Preço Unitário X<br>Preço de Venda 1<br>Preço de Venda 2<br>Preço de Venda 3<br>Preço de Venda 4<br>Preço de Venda 5<br>Preço de Venda 6<br>Preço de Venda 7                                         |
| Markup<br>Correção por markup<br>Utiliza %markup do cadastro<br>Não considera val. base zero | Coeficiente 1,1000000 4<br>Considera moeda como coeficiente<br>Moeda<br>0,000000<br>Despreza centavos                                                                                                    | Cálculo especial do preço de venda<br>a) Percentual de Desconto 1<br>b) Percentual de Desconto 2<br>c) Percentual de Desconto 3<br>d) Percentual de IPI<br>e) Percentual de Frete<br>f) Percentual de Embalagem<br>g) Percentual de Margem |
| Código Inicial (PR001 Final (PR001                                                           | Grupo Localização Inicial Inicial Final 222                                                                                                    | Data última correção<br>Inicial<br>Final (31/12/2999                                                                                                    |
|                                                                                              |                                                                                                    | sistema.jotec.com.br:8078/cgi-bin/jtetad29.ex                                                                                                    |

> Depois disso basta a acessar o *cadastro do produto* para verificar a alteração realizada.

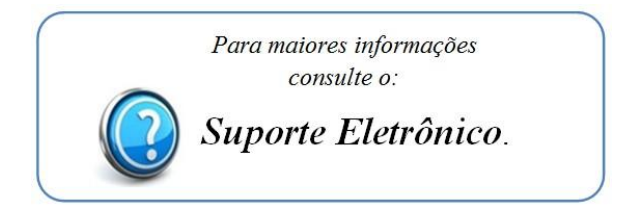

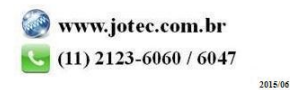